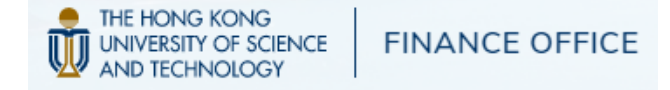

"Make a Payment" in SIS (Page 1-3)

WeChat Pay (Page 4)

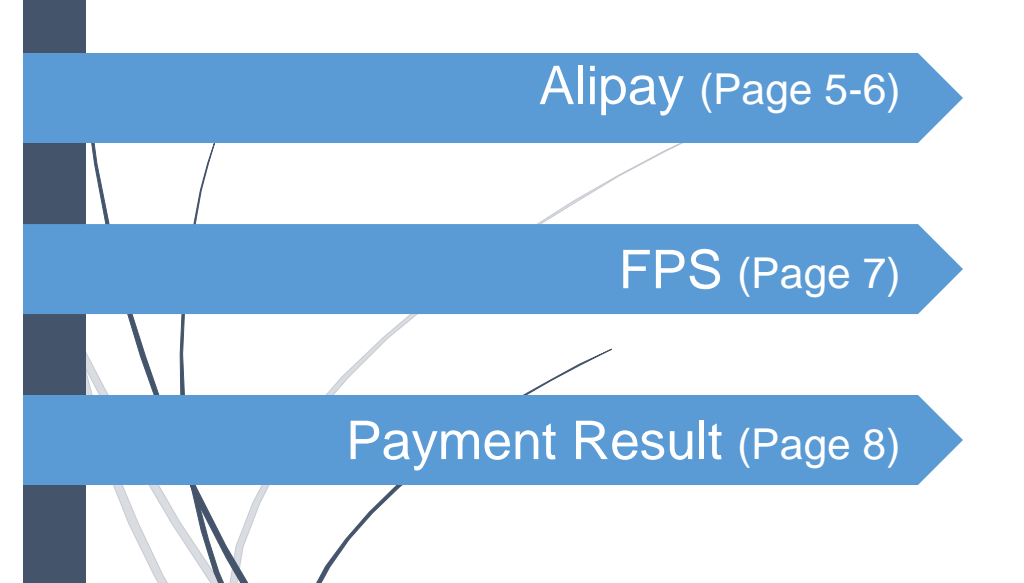

#### **Student Center**

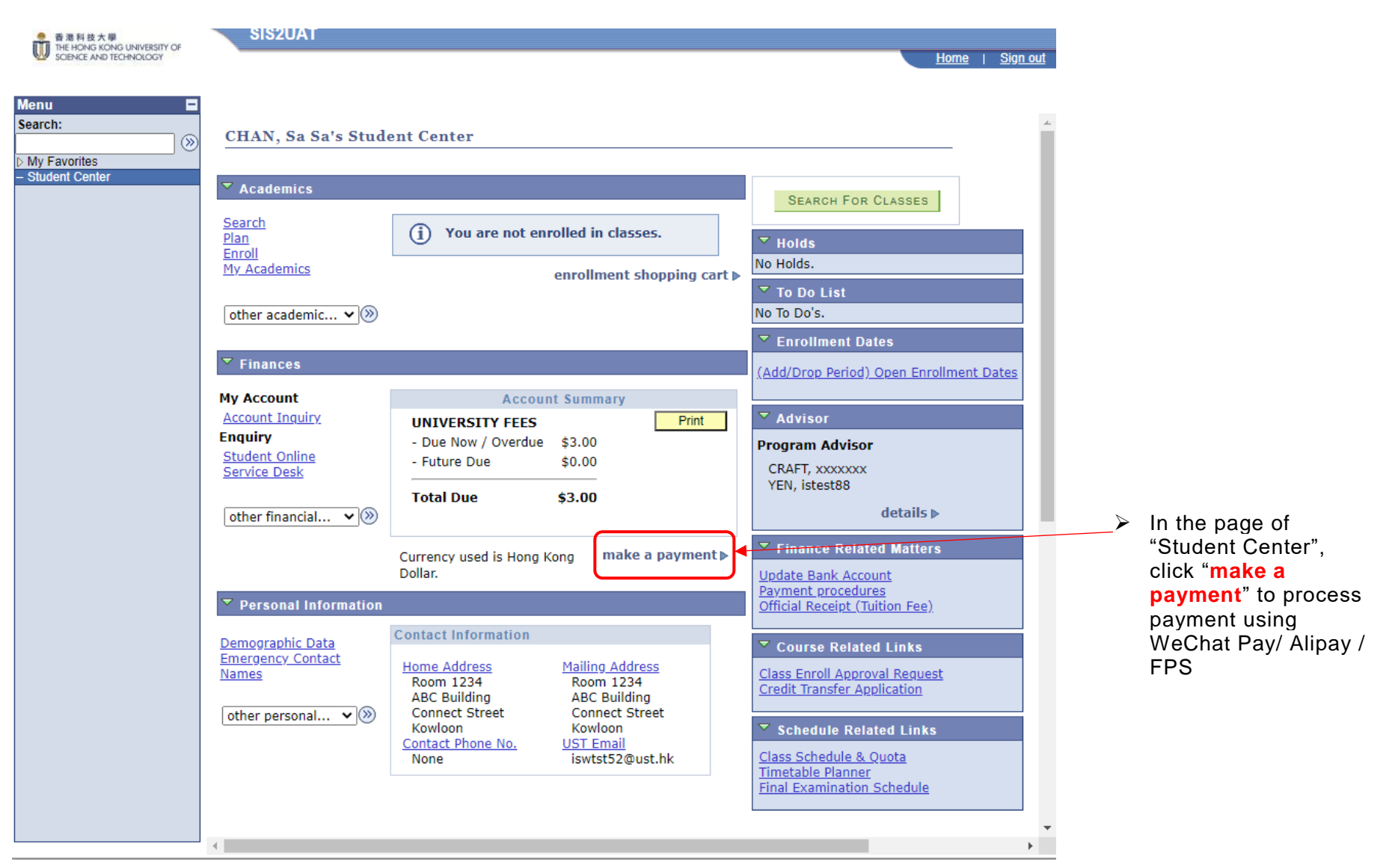

THE HONG KONG

UNIVERSITY OF SCIENCE AND TECHNOLOGY FINANCE OFFICE

#### **Student Center**

U

Menu

Search:

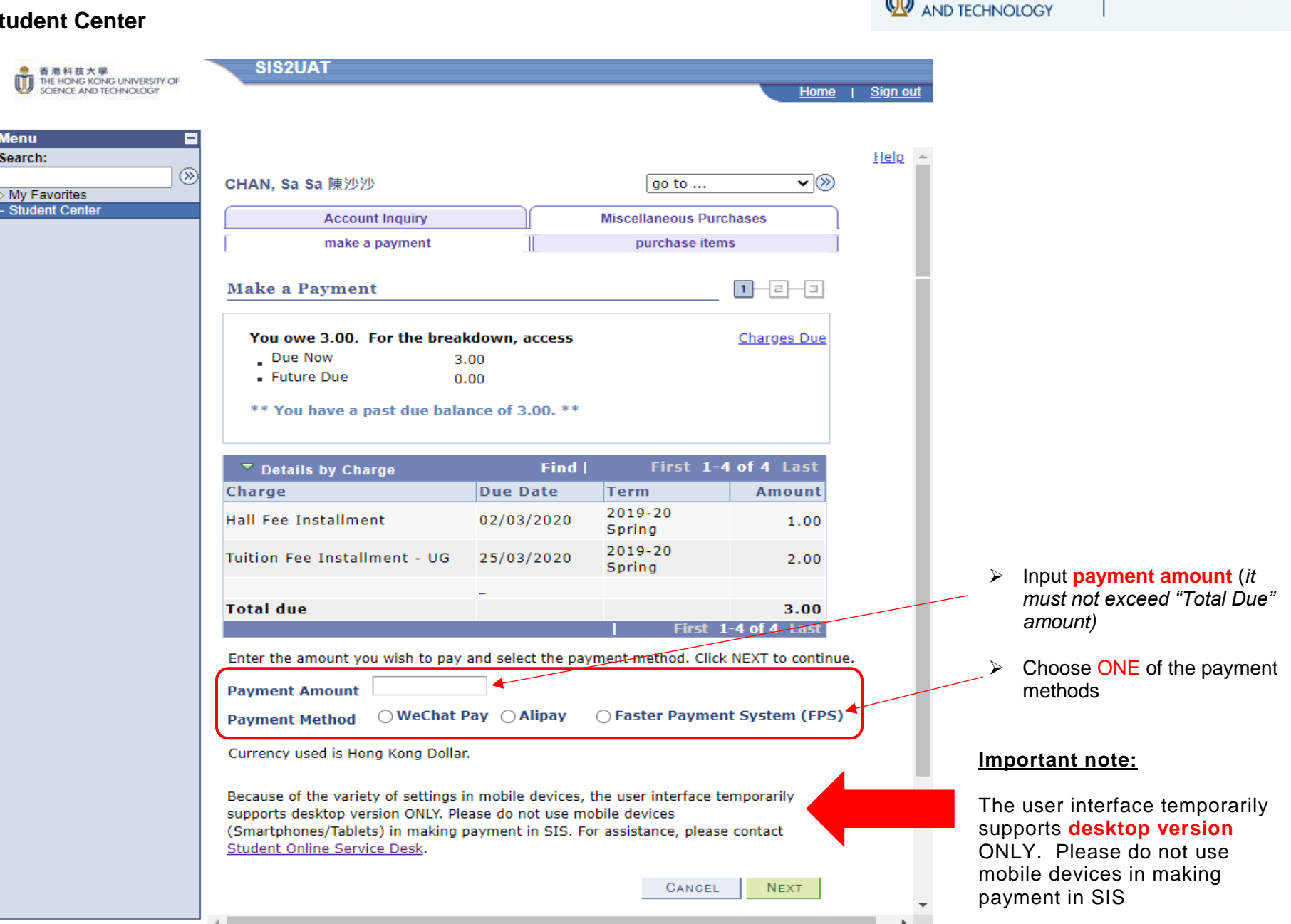

THE HONG KONG

UNIVERSITY OF SCIENCE

**FINANCE OFFICE** 

#### **Student Center**

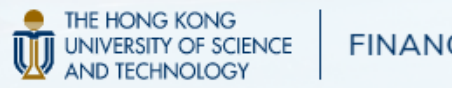

| ● 着利技大學<br>THE HONG KONG UNIVERSITY OF<br>SCIENCE AND TECHNOLOGY | SISZUAT                                                                                                    | Home   Sign out                                              |                                                                                                    |
|------------------------------------------------------------------|----------------------------------------------------------------------------------------------------|--------------------------------------------------------------|----------------------------------------------------------------------------------------------------|
| Menu<br>Search:<br>> My Favorites<br>- Student Center            | CHAN, Sa Sa 陳沙沙<br>Account Inquiry<br>make a payment                                                                                                    | Help<br>go to V<br>Miscellaneous Purchases<br>purchase items |                                                                                                    |
|                                                                  | Make a Payment         If the information below is accurate, click the Suyour payment if your payment is successful.         Payment Summary         Payment Amount       1.00         Payment Method       WeChat Pay | ubmit button. You should receive a confirmation of           | Click here if you would like                                                                                                    |
|                                                                  | Currency used is Hong Kong Dollar.          Account Inquiry       Miscellaneous Purchases         Make A Payment       Purchase Items         go to                                                                    | CANCEL PREVIOUS SUBMIT                                       | change the payment<br>amount before submit<br>Click SUMBIT to proceed<br>payment. You will be<br>redirected to the page of<br>payment gateway (outside |
|                                                                  |                                                                                                    |                                                              | SIŠ)                                                                                                    |

#### Pay with WeChat Pay

Payment gateway outside SIS

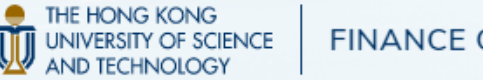

# **swift**pass CheckOut Order Amount: HKD 1.00 Merchant Name: test like Order No: SS20017308\_0000275 Goods Name: test like The order has been created successfully. Please complete the payment within 00:29:51 Pay with WECHAT 😪 微信支付 Scan QR code with WeChat Pay > The QR code will be valid for 30 minutes even the browser is closed Please scan the QR code with WeChat

Already Paid?

Pay with Alipay

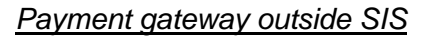

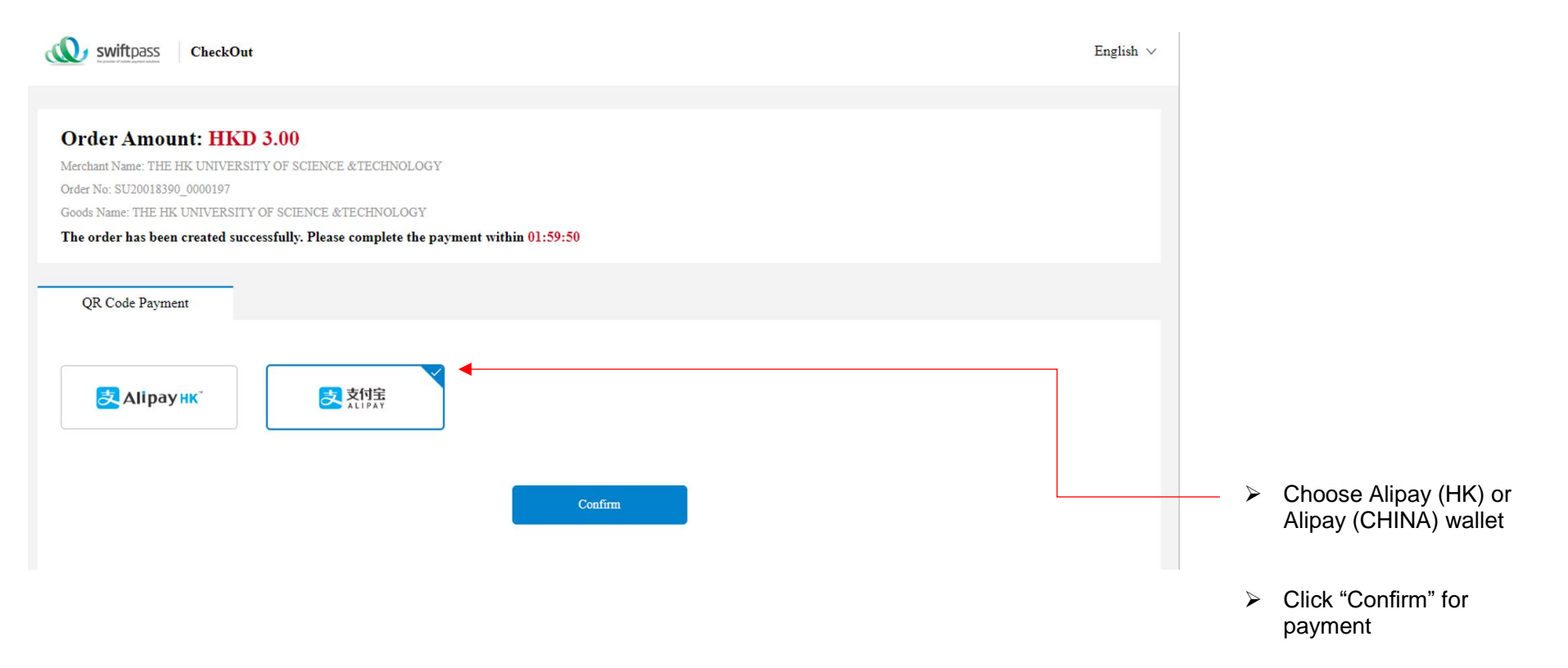

THE HONG KONG UNIVERSITY OF SCIENCE AND TECHNOLOGY

Ũ

FINANCE OFFICE

#### Pay with Alipay

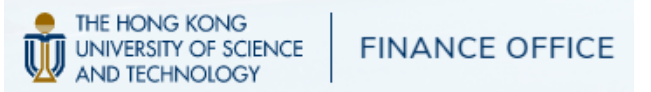

#### Payment gateway outside SIS

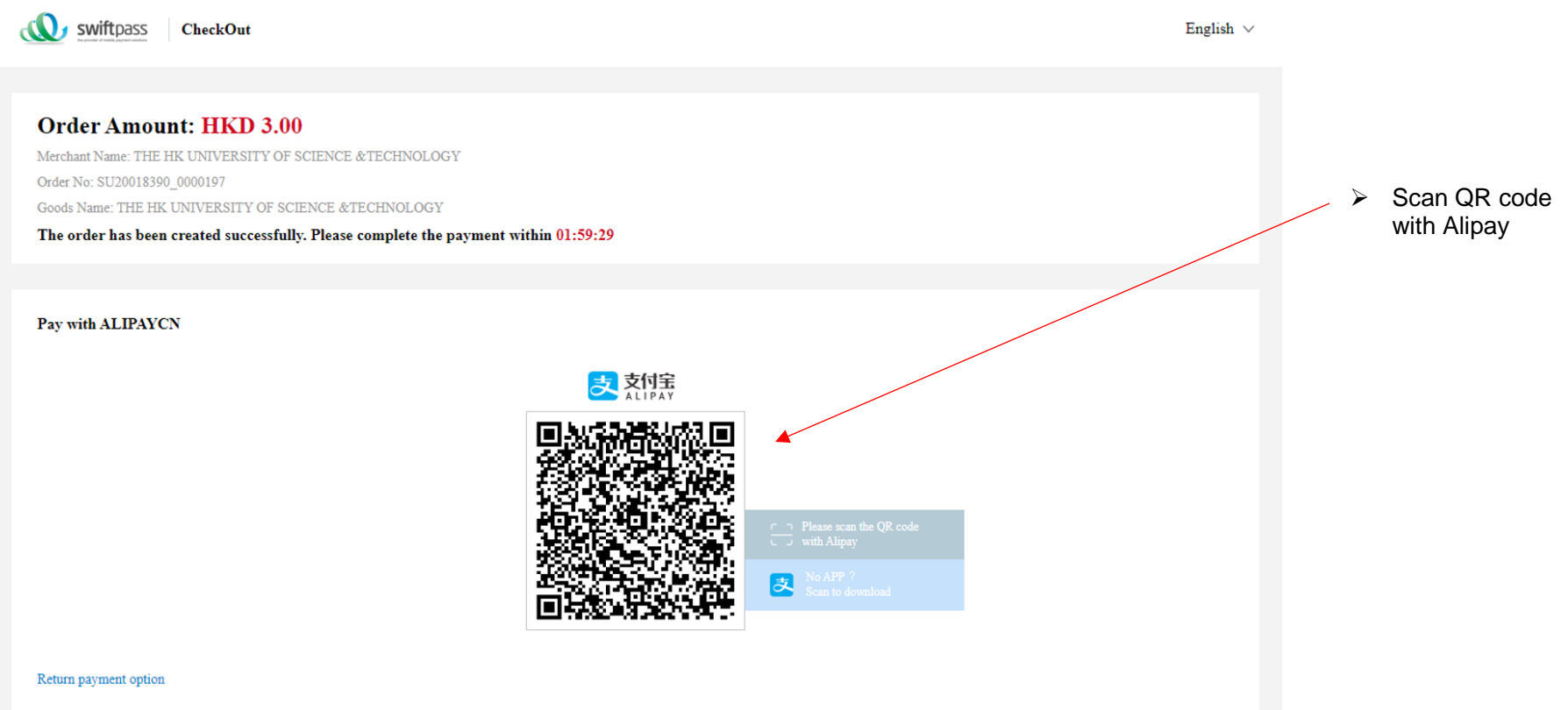

Already Paid?

#### Pay with FPS

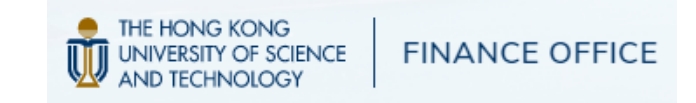

#### Payment gateway outside SIS

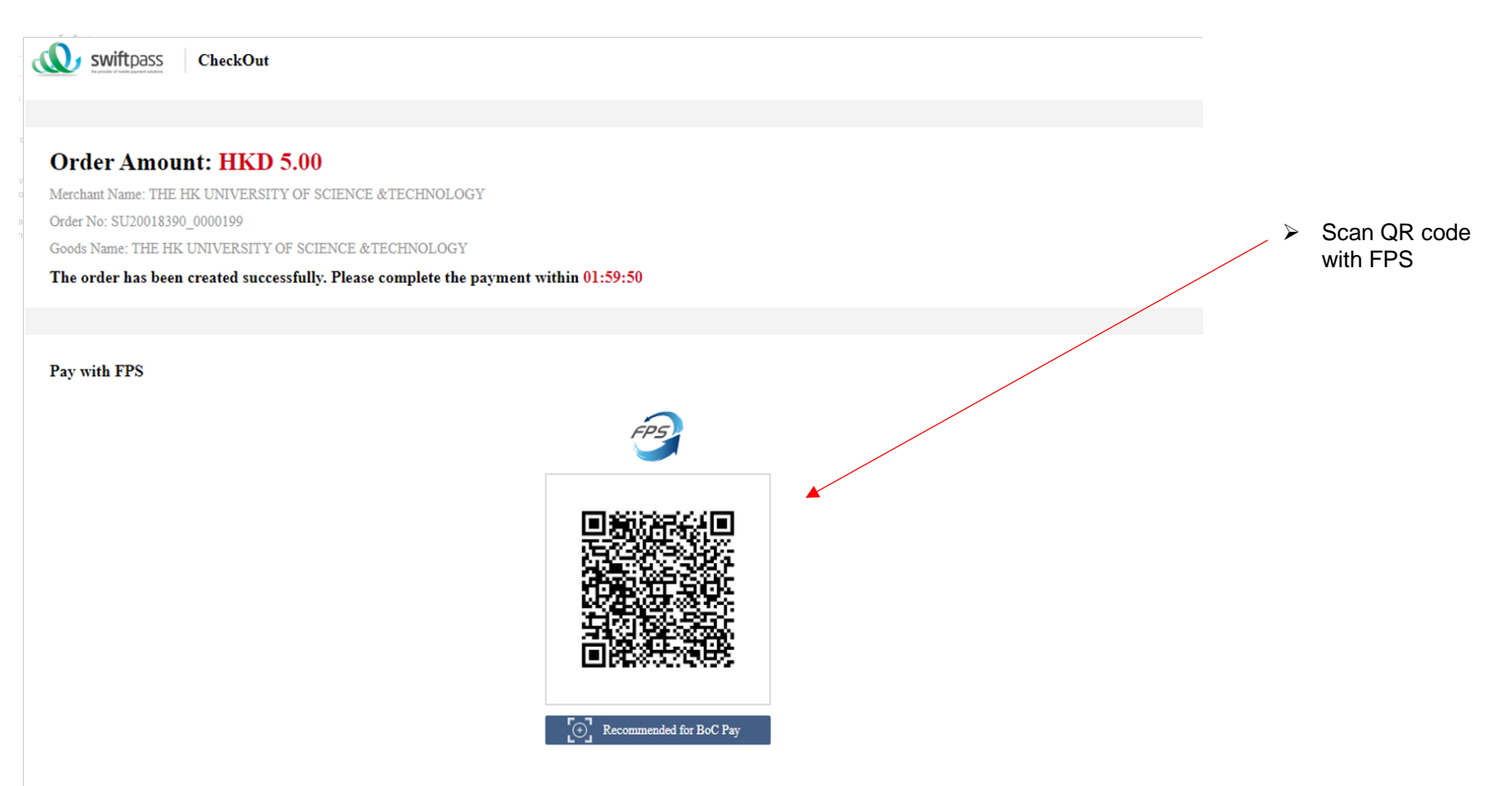

Already Paid?

# Payment Result

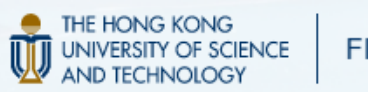

| My Favorites     | CHAN, Kok Wa                                                                                                    | go to 🔜 📎                               |                        |                           |
|------------------|----------------------------------------------------------------------------------------------------|-----------------------------------------|------------------------|---------------------------|
| - Student Center | Account Inquiry                                                                                                    | Miscellaneous Purchases                 |                        |                           |
|                  | make a payment                                                                                                    | purchase items                          |                        |                           |
|                  | Make a Payment                                                                                                    | 1-2-3                                   |                        |                           |
|                  | 3. Payment Result                                                                                                    |                                         |                        |                           |
|                  | <ul> <li>Your payment has been accepted. Save the information below for your reference.</li> </ul>                                                                                                    |                                         |                        |                           |
|                  |                                                                                                    |                                         | ── ≻ Afte              | r payment (e.g. pay       |
|                  | Confirmation Details                                                                                                    | T.                                      | with WeChat) completed |                           |
|                  | Payment Method WeChat Pay                                                                                                    | Transaction Date 08/04/2020             | and                    | accepted, you will be     |
|                  | Invoice Number 5520017645_0000214                                                                                                    | Transaction Status Transaction approved | acc                    | rected to your 515        |
|                  | Payment Amount 1.00                                                                                                    |                                         | 4000                   | Junt                      |
|                  | Currency used is Hong Kong Dollar.                                                                                                    |                                         | > Clic                 | k this button to view the |
|                  | View Confirmed                                                                                                    | PAYMENT MAKE ANOTHER PAYMENT            | cont                   | firmed payment history    |
|                  |                                                                                                    | <b>▲</b>                                |                        |                           |
|                  | Account Inquiry Miscellaneous Purchases                                                                                                    |                                         |                        |                           |
|                  | Make A Payment Purchase Items                                                                                                    |                                         |                        | k this button to make     |
|                  | and the second second se |                                         |                        | k this button to make     |